# **ΜΕΟΙΛΤΕΚ**

# Android USB Driver Installation on MT6573

----

2010/11/17

MingHsien Hsieh WCP2/OSS1/SS1

Copyright © MediaTek Inc. All rights reserved.

## Overview (1)

#### • All USB devices supported by MT6573

| Scenario        | Required INF                                   | Available | VID/PID                                                                                                    |
|-----------------|------------------------------------------------|-----------|----------------------------------------------------------------------------------------------------|
| BootROM VCOM    | cdc-acm.inf + usbser.sys                       | Y         | USB\VID_0E8D&PID_0003                                                                                                    |
| Preloader VCOM  | cdc-acm.inf + usbser.sys                       | Y         | USB\VID_0E8D&PID_2000                                                                                                    |
| ums             | none                                           | Y         | USB\VID_0BB4&PID_0001                                                                                                    |
| ums + adb       | android_winusb.inf                             | Y         | USB\VID_0BB4&PID_0C03 (USB composite device)<br>USB\VID_0BB4&PID_0C03&MI_00 (USB mass storage)                                                                                          |
|                 |                                                |           | USB\VID_0BB4&PID_0C03&MI_01 (ADB Interface)                                                                                                    |
| rndis           | tetherxp.inf                                   | Y         | USB\VID_0BB4&PID_0003                                                                                                    |
| ums + adb + acm | android_winusb.inf<br>cdc-acm.inf + usbser.sys | Y         | USB\VID_0BB4&PID_0005 (USB composite device)<br>USB\VID_0BB4&PID_0005&MI_00 (USB mass storage)<br>USB\VID_0BB4&PID_0005&MI_01 (ADB Interface)<br>USB\VID_0BB4&PID_0005&MI_02 (COM port) |

- BootROM VCOM
  - Used by USB one stage download process. The PID/VID is integrated into cdc-acm.inf
- Preloader VCOM
  - Used by general download process. The PID/VID is integrated into cdc-acm.inf
- No driver installation for ums
  - Windows support it and perform silent installation
- Driver installation is required for ums+adb
  - Since we use the same PID/VID used in HTC device, we can re-use the USB driver provided in SDK

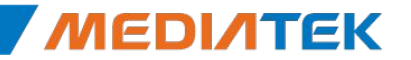

### **Overview** (2)

- Driver installation is required for rndis
  - The driver is not provided in SDK. MTK will provide it internally.
    - tetherxp.inf is used
- Driver installation is required for ums+adb+acm
  - The driver is not provided in SDK. MTK will provide it internally.
    - The android\_winusb.inf must be patched for new PID/VID (support USB)
    - The cdc-acm.inf + usbser.sys will be provided for Gadget Serial

2

- The driver is modified based on SDK-R7
- Tested Platform

| Platform      | ADB  | RNDIS   | VCOM |  |
|---------------|------|---------|------|--|
| WINXP 32bits  | OKAY | OKAY    | OKAY |  |
| VISTA 32 bits | OKAY | OKAY    | N/A  |  |
| VISTA 64 bits | OKAY | Testing | N/A  |  |
| WIN7 32 bits  | OKAY | OKAY    | N/A  |  |
| WIN7 64 bits  | OKAY | Testing | N/A  |  |

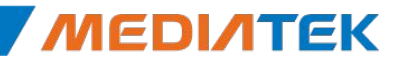

### **Update Your Driver**

- Get Android SDK and install the last package
- Please find the attached drivers
  - Backup your <ANDROID\_SDK>/usb\_driver/android\_winusb.inf
    - The step could be ignored
  - Extract it to <ANDROID\_SDK>/usb\_driver
    - Several files are extracted
      - android\_winusb.inf (ADB interface)
        - This file is updated since we add support for ums+adb+acm combination
      - cdc-acm.inf, usbser.sys (CDC-ACM interface, VCOM)
      - tetherxp.inf, rndismp.sys, usb8023.sys (USB tethering)

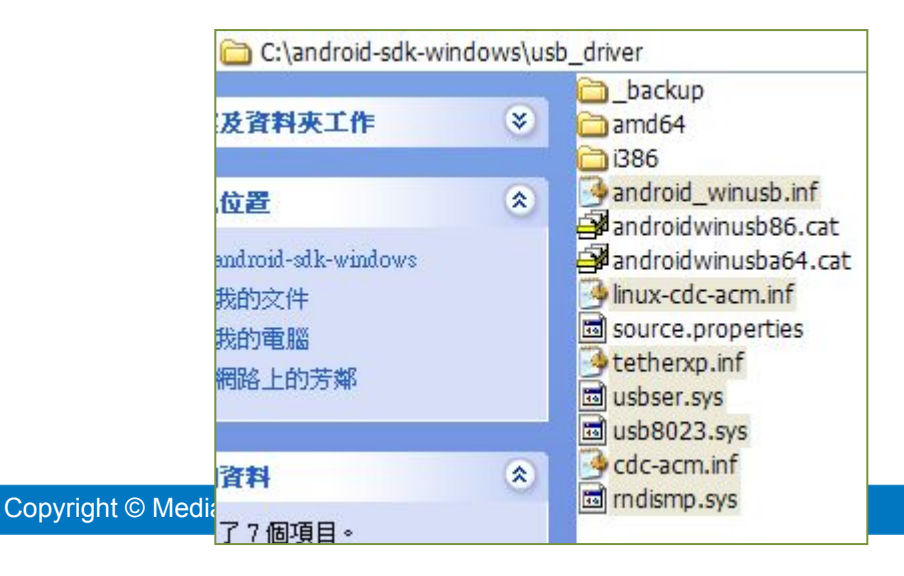

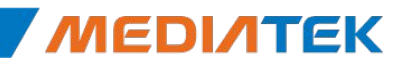

### How to install ums+adb+acm ? (1)

- After entering META mode, three devices will be found when inserting the USB cable
  - CDC Serial -> ACM
  - MT65xx Adroid Phone -> ADB/UMS

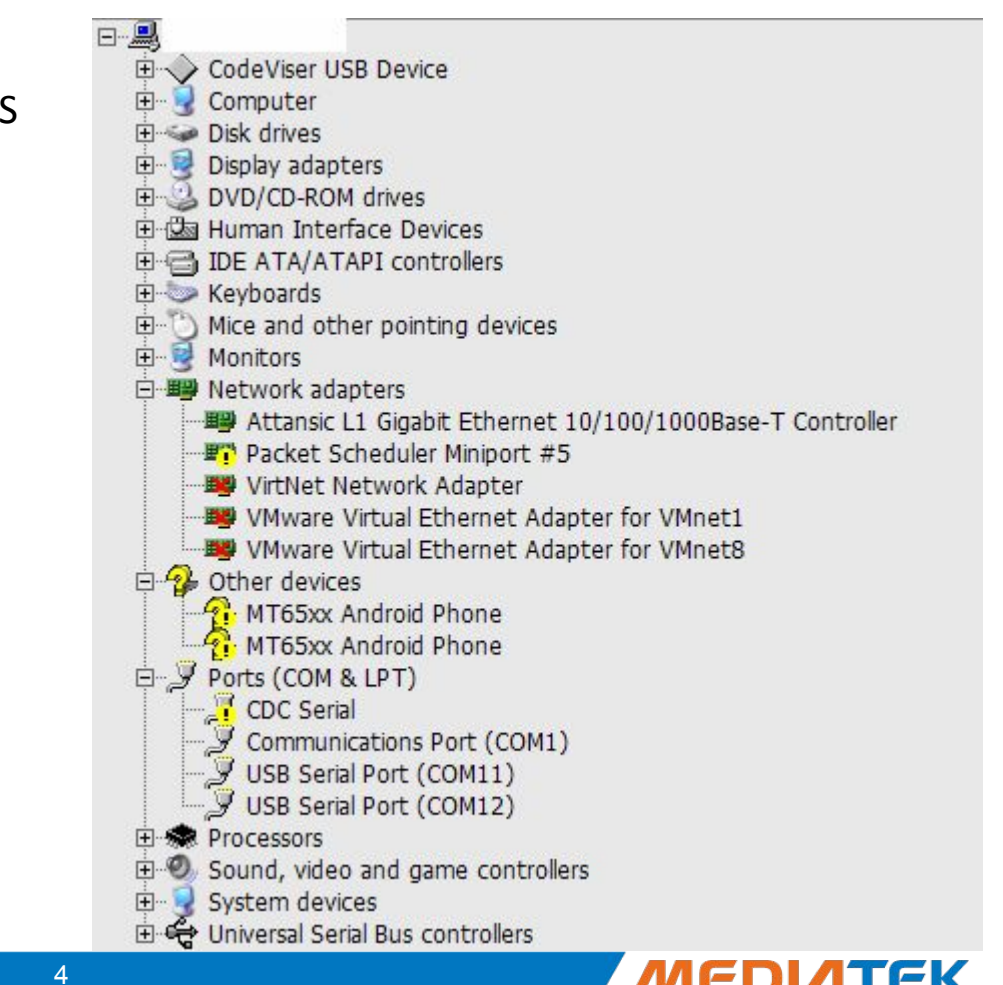

取消

### How to install ums+adb+acm ? (1)

Gadget Serial

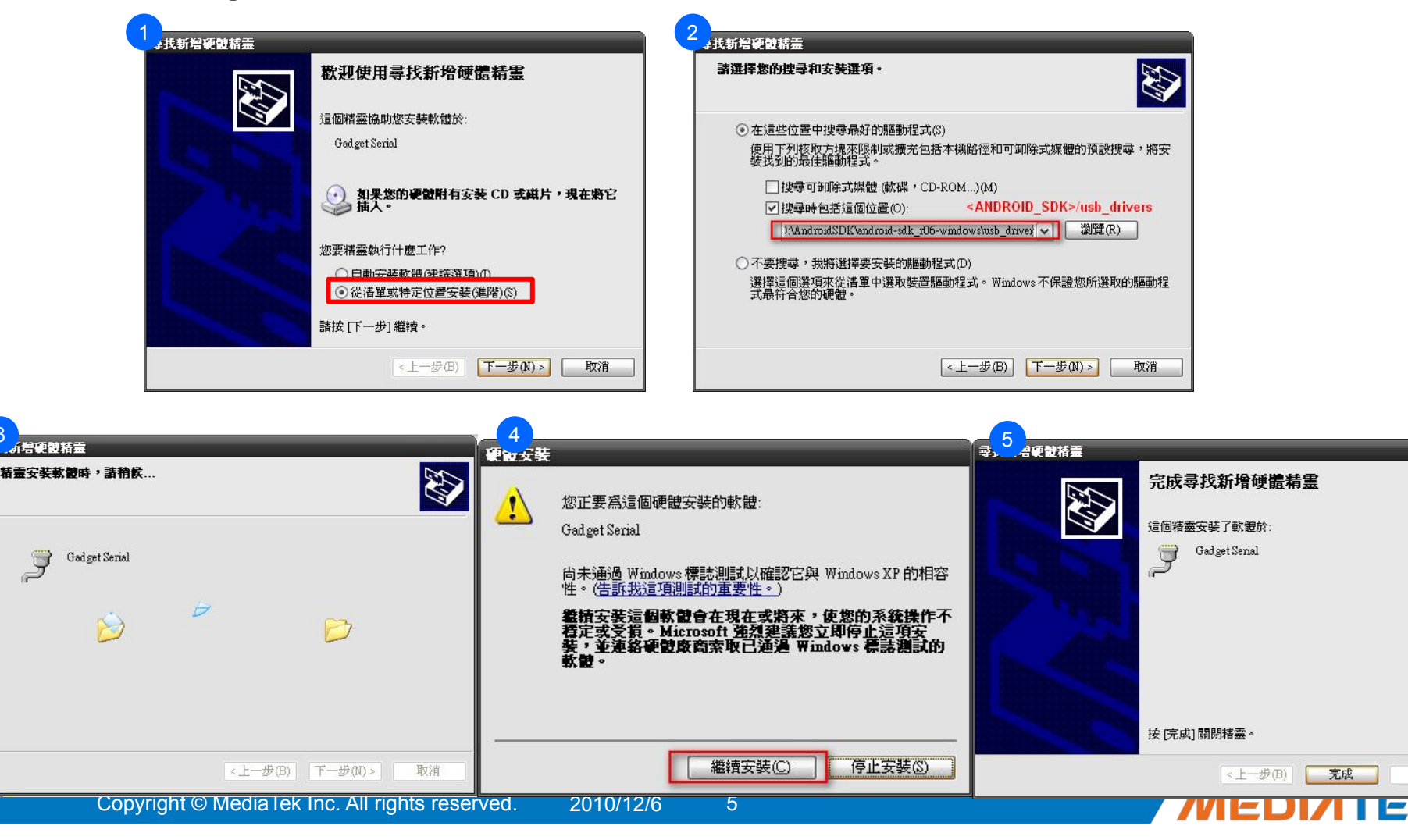

### How to install ums+adb+acm ? (2)

Android Composite ADB Interface

| 歡迎使用尋找新增硬體精霊                                            | 諸選擇您的搜尋和安裝運項。                                                                                                    |
|---------------------------------------------------------|----------------------------------------------------------------------------------------------------|
| 這個精靈協助您安装軟體於:<br>Android Composite ADB Interface        | <ul> <li>              在這些位置中搜尋最好的驅動程式(S)</li></ul>                                                                                    |
| 如果您的硬酸附有安装 CD 或磁片,現在將它     插入。                          | □ 搜尋可卸除式媒體 (軟碟 + CD-ROM)(M)<br>☑ 搜尋時包括這個位置 (0): <android_sdk>/usb_drivers<br/>□ 14 20 4 20 5 20 5 20 5 20 5 20 5 20 5 20</android_sdk> |
| 您要稽靈執行什麼工作?<br>○ 自動安裝軟體(建議選項)(1)<br>● 從语單或特定位置安裝(進階)(S) | ○不要搜尋,我將選擇要安裝的驅動程式(D)<br>選擇這個遵項來從清單中選取裝置驅動程式。Windows不保證您所選取的驅動程<br>式最符合您的硬體。                                                           |
| 諸按 [下一步] 繼續。<br>< <u>、上一步(B)</u> 下一步(M) > 取消            | < <u> 上一</u> 歩(B) 下一歩(N)> 取消                                                                                                    |
| 4                                                       |                                                                                                    |
| 送新增硬酸精量<br>精量安装軟 <b>設時,</b> 諸稍候…                        | 2. 北新増硬酸精量 完成尋找                                                                                                    |

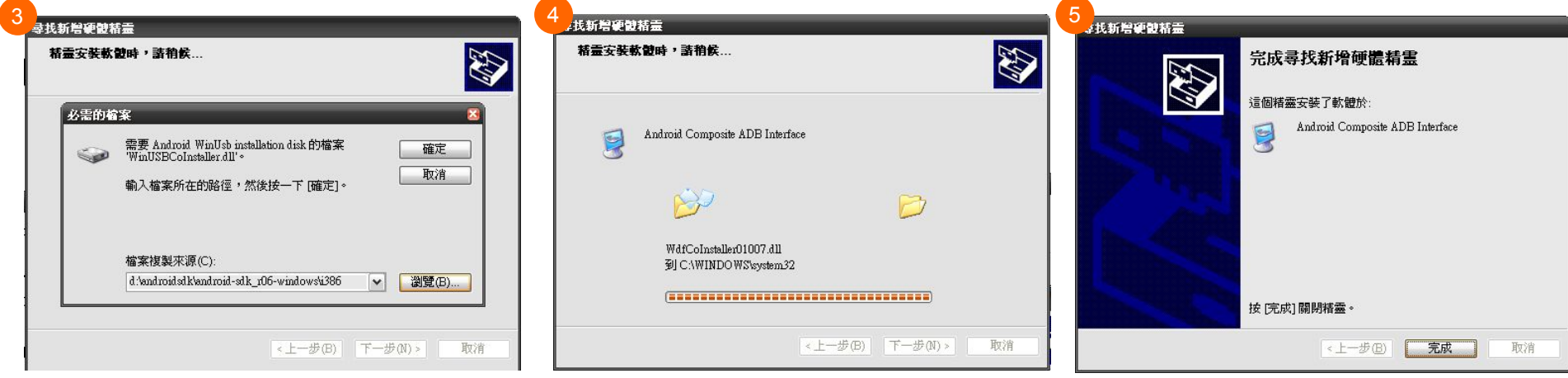

6

MEDINTEK

# How to install ums+adb+acm ? (3)

#### USB Mass storage

- Windows will install the driver sliently

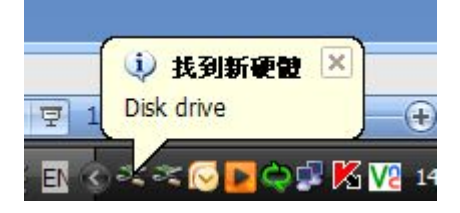

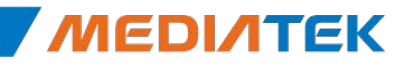

- - -

~

ΈΚ

~

### How to install ums+adb+acm ? (4)

File

Ė...

+

島 Device Manager

1

Action View Help

Android Phone

Computer Disk drives

CodeViser USB Device

 In DeviceManager, the three devices are visible

|        | Display adapters     DVD/CD-ROM drives                                                      |  |
|--------|---------------------------------------------------------------------------------------------|--|
|        |                                                                                             |  |
|        | E Keyboards                                                                                 |  |
|        | ⊕ <sup>™</sup> ) Mice and other pointing devices                                            |  |
|        | 🖻 🖳 📴 Monitors                                                                              |  |
|        | 🖻 🕮 Network adapters                                                                        |  |
|        | ■■ Attansic L1 Gigabit Ethernet 10/100/1000Base-T Controller ■ Packet Scheduler Miniport #5 |  |
|        | - 🕮 VirtNet Network Adapter                                                                 |  |
|        | VMware Virtual Ethernet Adapter for VMnet1                                                  |  |
|        | WWware Virtual Ethernet Adapter for VMnet8                                                  |  |
|        | Ports (COM & LPT)                                                                           |  |
|        | Communications Port (COM1)                                                                  |  |
|        | USB Carial Dart (COM11) VID_0BB4&PID_0003&MI_02                                             |  |
|        | USB Serial Port (COM12)                                                                     |  |
|        |                                                                                             |  |
|        | The Sound, video and name controllers                                                       |  |
|        | E Storage volumes                                                                           |  |
|        | 🕀 🖳 👷 System devices                                                                        |  |
|        | 🗄 🕰 Universal Serial Bus controllers                                                        |  |
|        | 🕰 EHCI Controller                                                                           |  |
|        | 🚽 🕰 Generic USB Hub                                                                         |  |
|        | ିଙ୍କୁ Generic USB Hub                                                                       |  |
|        | 😴 Intel(R) ICH9 Family USB Universal Host Controller - 2934                                 |  |
|        | Tintel(R) ICH9 Family USB Universal Host Controller - 2935                                  |  |
|        | Tintel(R) ICH9 Family USB Universal Host Controller - 2936                                  |  |
|        | Intel(R) ICH9 Family USB Universal Host Controller - 293/                                   |  |
|        | The Intel(R) ICH9 Family USB Universal Host Controller - 2938                               |  |
|        | Intel(R) ICH9 Family USB Oniversal Host Controller - 2939                                   |  |
|        | IISB Composite Device                                                                       |  |
| served |                                                                                             |  |
|        | VID_0BB4&PID_0005                                                                           |  |
|        | USB Mass Storage Device VID_0BB4&PID_0005&MI_00                                             |  |
|        | d'une o uni                                                                                 |  |

S 🕿 🗶 😹

Android Composite ADB Interface VID\_0BB4&PID\_0005&MI\_01

Copyright © MediaTek Inc. All rights reserve

# How to install RNDIS driver ? (1)

When user enable USB tethering..

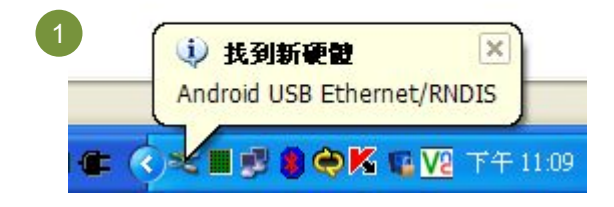

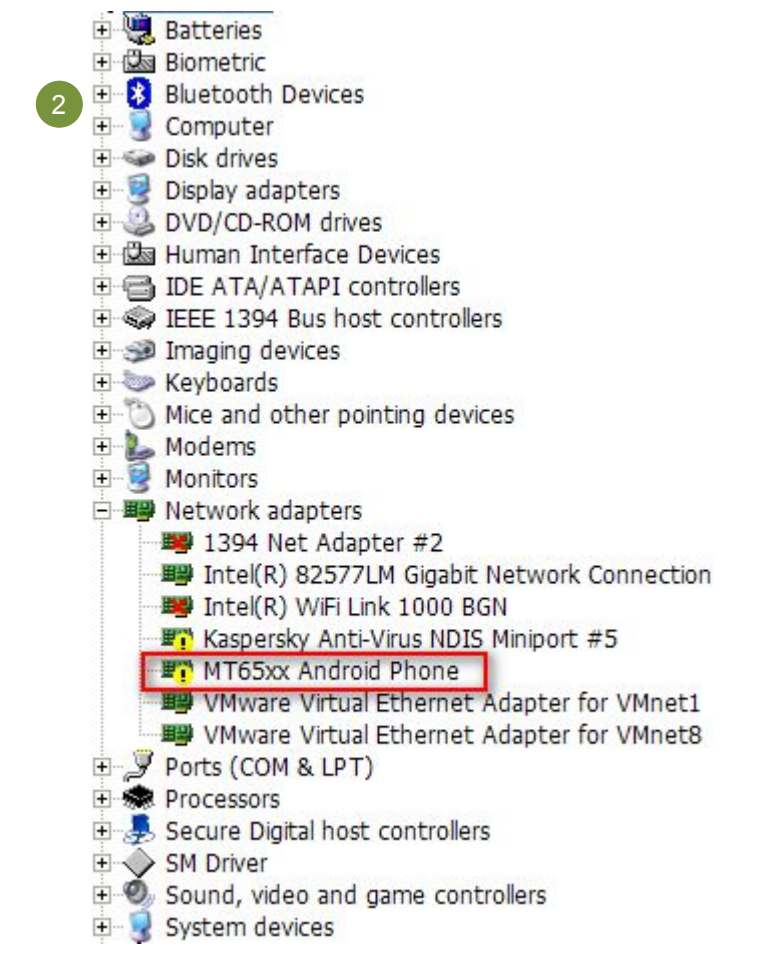

9

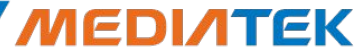

### How to install RNDIS driver ? (2)

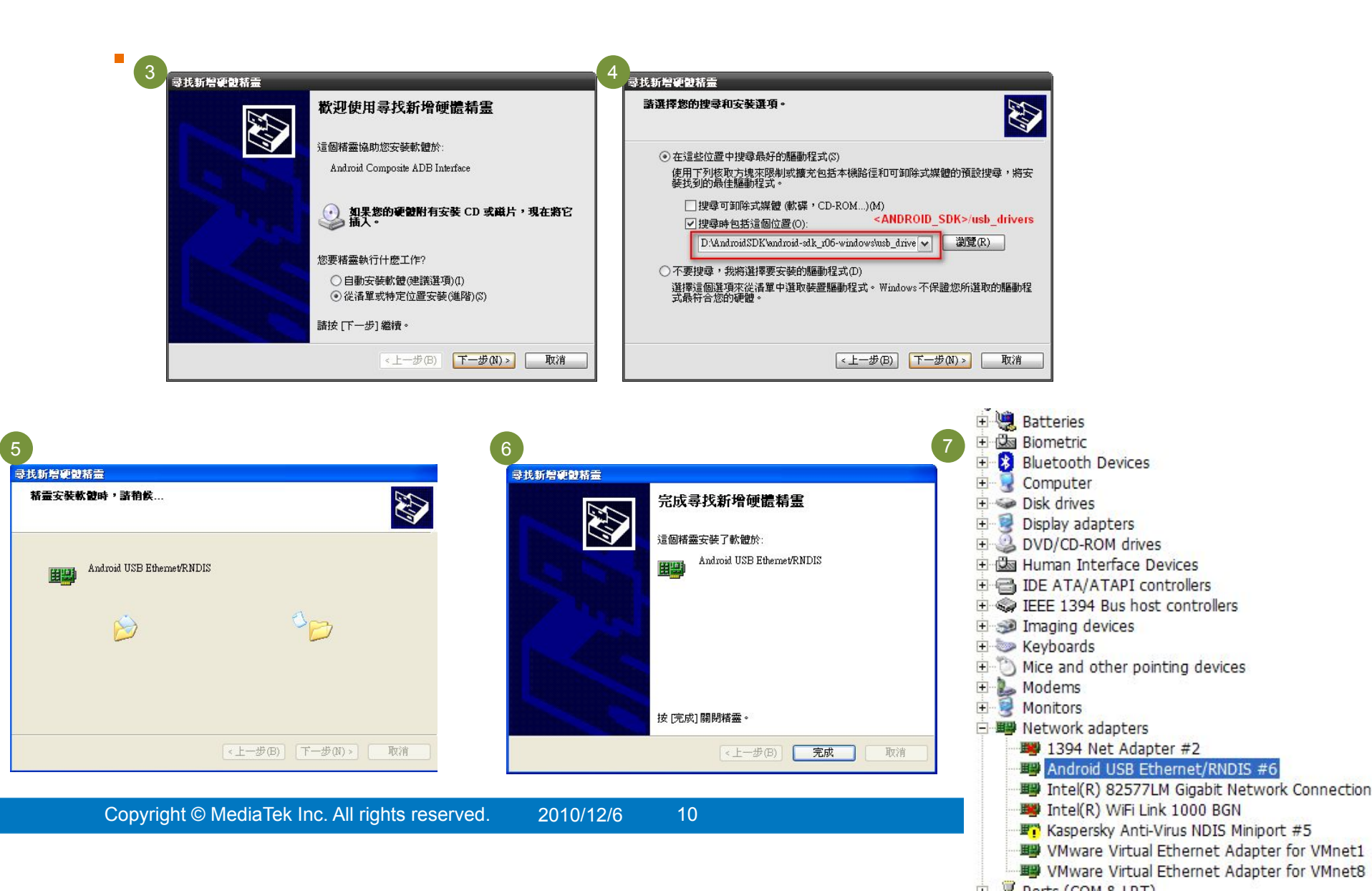

# **ΜΕΟΙΛΤΕΚ**

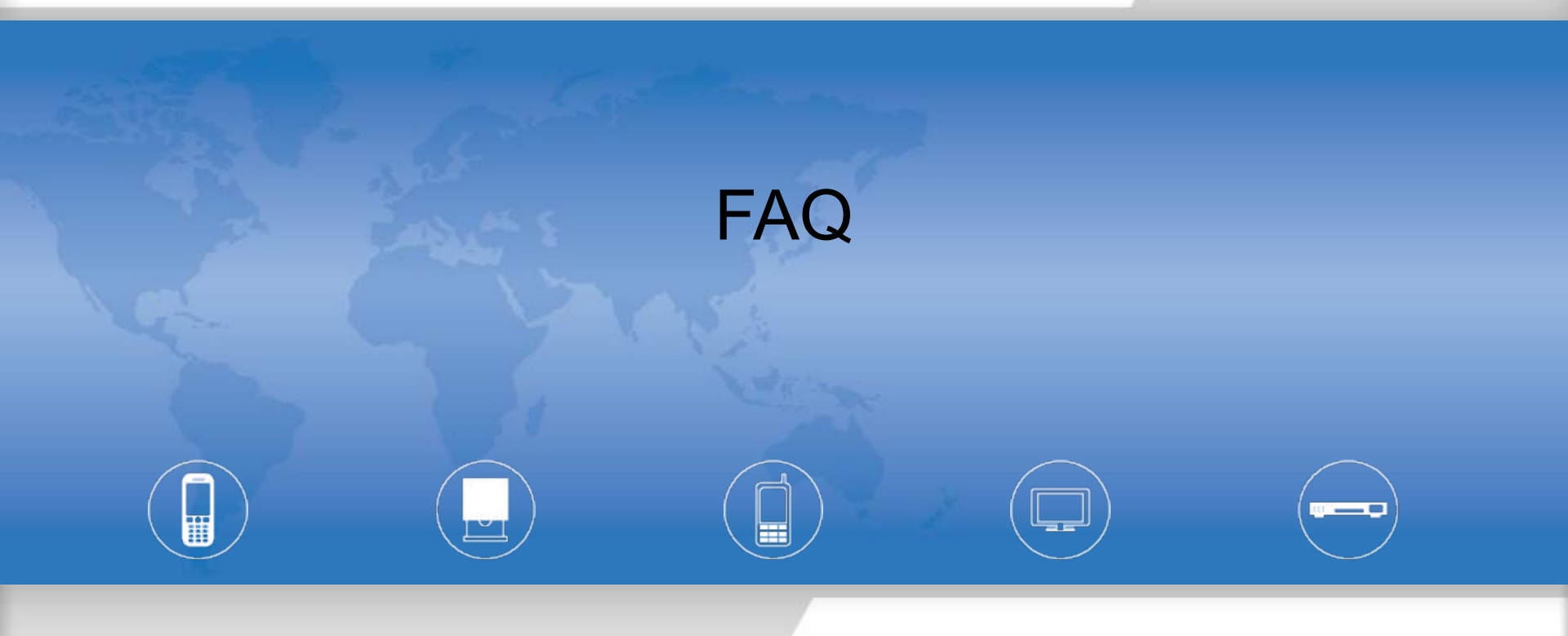

2010/11/17

MingHsien Hsieh WCP2/OSS1/SS1

Copyright © MediaTek Inc. All rights reserved.

# Q. Can't install the driver correctly ? (1)

#### • Find the registry

– HEKY\_LOCAL\_MACHINE > SYSTEM > CurrentControlSet > E num > USB

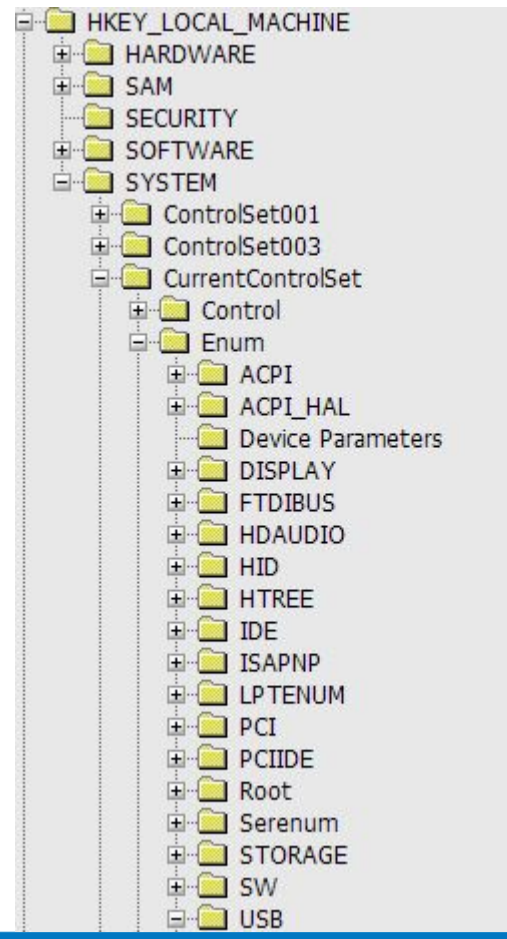

| 🗄 🔂 Vid  | 0bb4&Pid  | 0005        |
|----------|-----------|-------------|
| 🗄 🧰 Vid_ | 0bb4&Pid  | _0005&MI_00 |
| 🗉 🧰 Vid_ | 0bb4&Pid_ | _0005&MI_01 |
| 🗄 🧰 Vid  | 0bb4&Pid  | 0005&MI_02  |

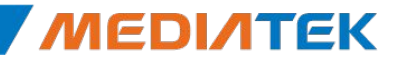

/6 12

# Q. Can't install the driver correctly ? (2)

- Remove the registry (1)
  - Modify the permission

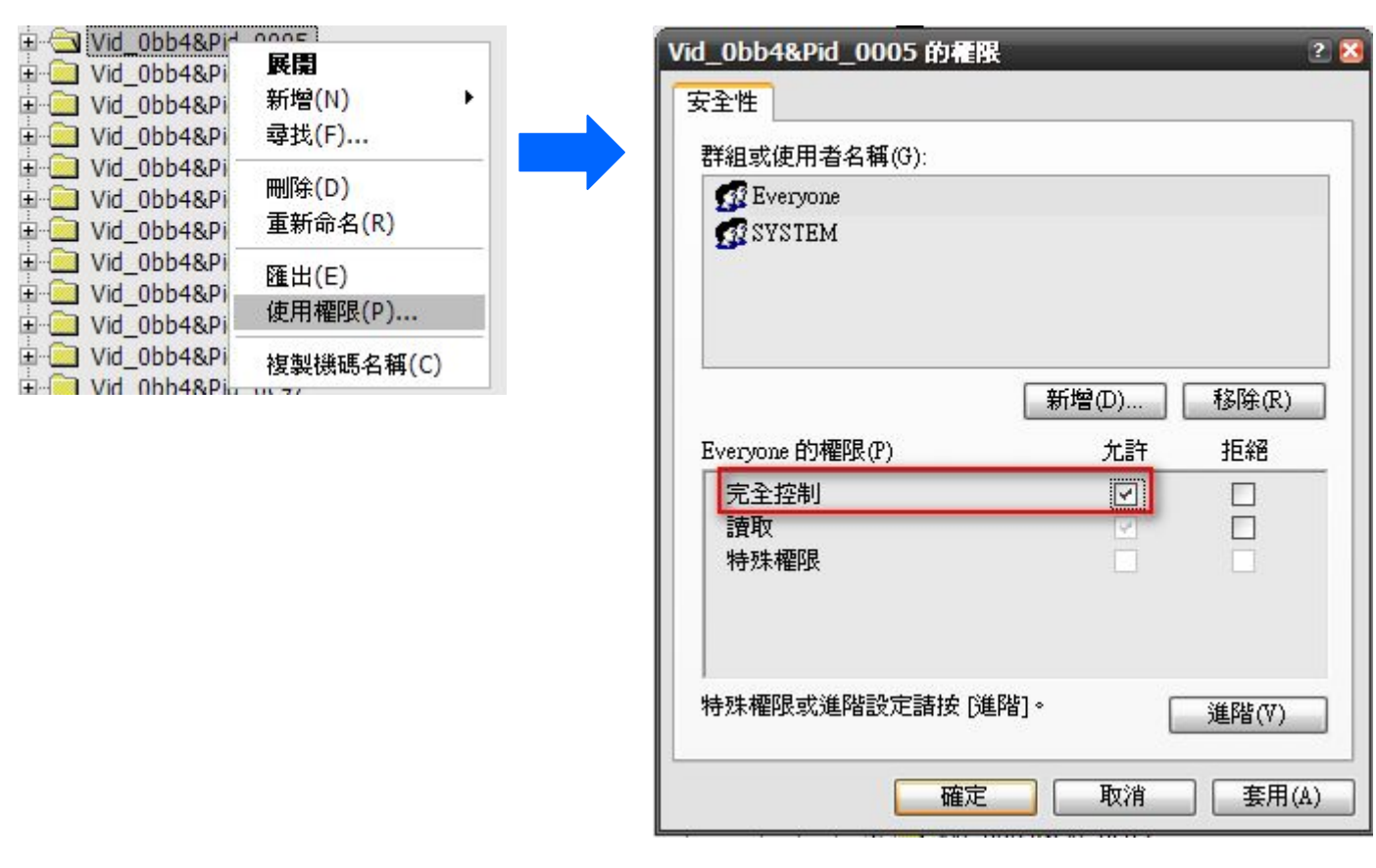

13

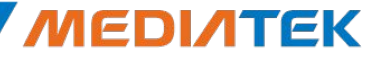

# Q. Can't install the driver correctly ? (3)

### Remove Registry (2)

Delete the registry

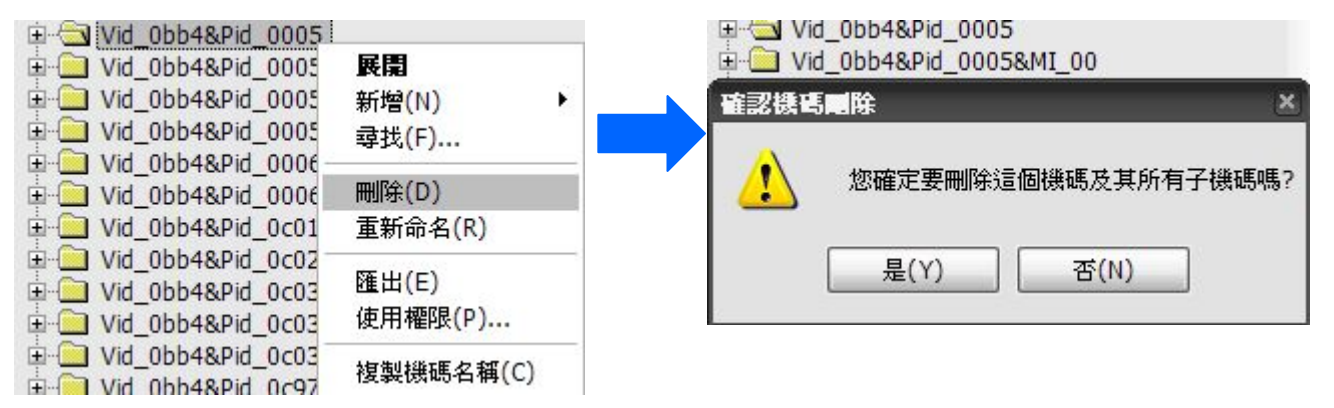

14

Repeat the delete operarion for the following registry

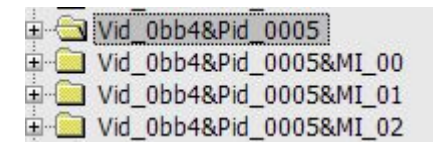

Remove the cable and insert the cable again

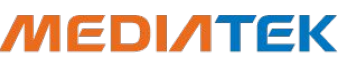

# Q. USB One-Stage Download in MT6573E1

- New Flash download tool is required
- Download flow
  - Power off device and remove cable
  - Press USB download key
    - Zte73v1: camera key
    - MT6573 EVB: SW611
  - Insert cable
  - A USB COM port will be automatically generated. Configure options > COM port as this COM port
    - You may need to install VCOM driver
  - Press Download from tool UI
  - Wait until all images are downloaded
  - Remove battery/cable
  - Insert battery
  - Power On device

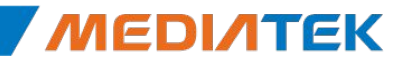

# **Q. META connection using USB**

- A new SP\_META tool is required
- Procedue
  - Remove battery
  - Connect USB to PC
  - Port: choose 'USB'
  - Click reconnect
  - Insert battery
  - Wait until entering USB meta (make sure the driver is installed)
    - You may need to install ums/adb/acm driver

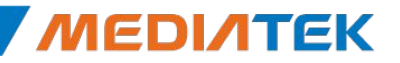

# Install Hotfix before installing the driver

- VCOM (CDC-ACM)
  - <u>http://support.microsoft.com/kb/943198/</u> (WinXP SP2)
    - When you use a USB-to-Serial converter to connect a device to a Windows XP-based computer, the data transfer from the computer to the device is slower than expected
  - <u>http://support.microsoft.com/kb/918365/</u> (WinXP SP3)
    - The Usbser.sys driver may not load when a USB device uses an IAD to define a function that has multiple interfaces, and this function uses the Usbser.sys driver file in Windows XP
- RNDIS
  - <u>http://support.microsoft.com/kb/959765/</u>
  - Remote NDIS (RNDIS) devices may not work correctly after you perform a surprise removal on a Windows XP-based computer and then attach the RNDIS device to the computer again

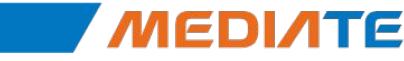